## Your advisee's class schedule in Arches

1) Log in to Arches.

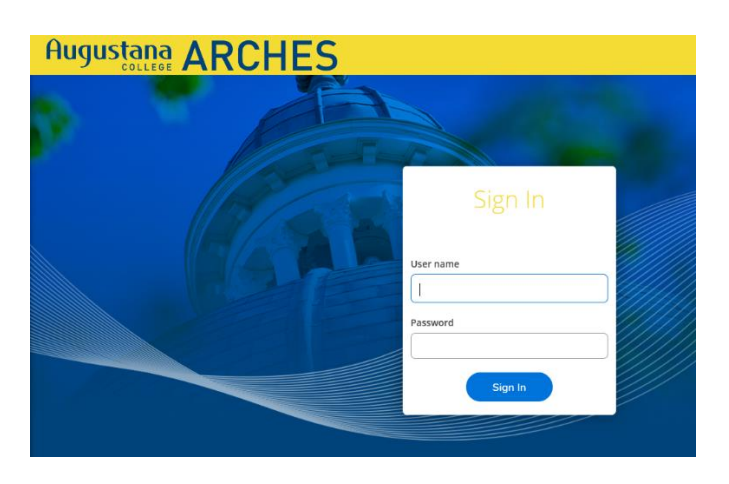

2) Click on "Advising" on the main menu.

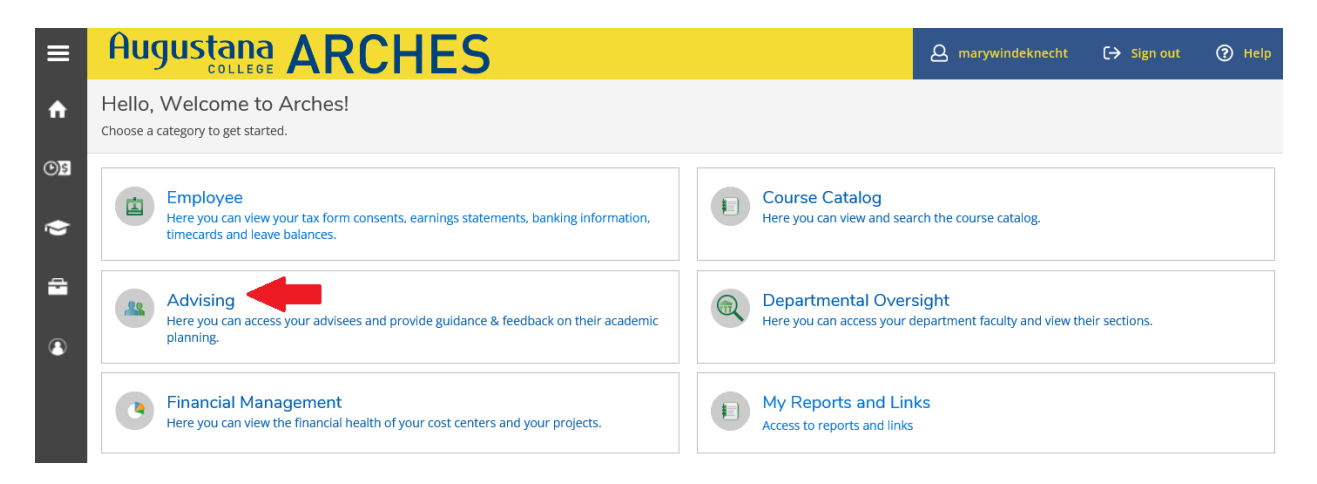

3) Your list of major and minor advisees will appear. Click on "View Details" for a specific advisee.

| ≡   | Au                                      | gustana                  | AR                  | CHI                 | ES |                         |                            |                                                                                                   | <b>A</b> marywindeknecht | [→ Sign out   ⑦ Help |
|-----|-----------------------------------------|--------------------------|---------------------|---------------------|----|-------------------------|----------------------------|---------------------------------------------------------------------------------------------------|--------------------------|----------------------|
| ♠   | Miscellan                               | eous · <u>Advising</u> · | Advising Over       | view                |    |                         |                            |                                                                                                   |                          |                      |
| 08  | Which student do you want to work with? |                          |                     |                     |    |                         |                            |                                                                                                   |                          |                      |
| 0,5 |                                         |                          | Selecting Selection |                     |    |                         |                            |                                                                                                   |                          |                      |
| ۲   | Stude                                   | or <i>Type a nam</i>     | e or ID             |                     |    |                         |                            |                                                                                                   | Q Email All              | My Advisees          |
| -   |                                         | ort 🗸                    |                     |                     |    |                         |                            |                                                                                                   |                          |                      |
| ٩   |                                         | Name                     | Review<br>Requested | Assigned<br>Advisee | ID | Program(s)              | Date of last<br>advisement | Advisor(s)                                                                                        | Advisee Preferred Email  | -                    |
|     |                                         |                          |                     | සෙ                  |    | Augie Ages<br>Undecided | 5/4/2022                   | Palos-Windeknecht,<br>Mary (First Year)                                                           |                          | View Details         |
|     |                                         |                          |                     | 絕                   |    | Bus Adm-Finance         | 4/7/2022                   | Marme', Mamata<br>(Major 1)<br>Palos-Windeknecht,<br>Mary (ARISE)<br>Snowball, David<br>(Minor 1) |                          | View Details         |
|     | ٢                                       |                          |                     | ि                   |    | Augie Ages<br>Undecided | 7/11/2022                  | Ehrlich, Janina (First<br>Year)<br>Palos-Windeknecht,<br>Mary (ARISE)                             |                          | View Details         |

## 4) Click on "Course Plan."

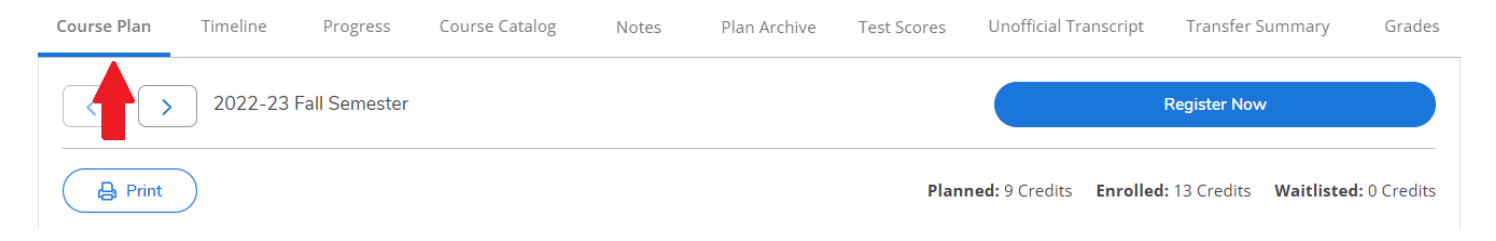

5) Choose the term you want to see and click on either "List" or "Calendar" below.

| Course Plan Timeline Progress Course Catalog Notes Plan Archive                         | Test Scores Unofficial Transcript Transfer Summary Grades     |
|-----------------------------------------------------------------------------------------|---------------------------------------------------------------|
| < > 2022-23 Fall Semester +                                                             | Remove Planned Courses Register Now                           |
| Student's registrat     period for 2022-23 Fall Semester begins on 8/22/2022 at 8:00 AM | Refresh                                                       |
| Print<br>List Calendar                                                                  | Planned: 17 Credits Enrolled: 0 Credits Waitlisted: 0 Credits |

6) The "List" view provides the list of classes for which the student is registered for that semester. It may also include courses the student planned, but did not register for. See Varsity Soccer below. You may see duplicate courses here as well.

| List                   | Calendar |                                                                         |           |                  |                                                 |                                               |  |  |  |  |
|------------------------|----------|-------------------------------------------------------------------------|-----------|------------------|-------------------------------------------------|-----------------------------------------------|--|--|--|--|
| Approve Deny A Protect |          |                                                                         |           |                  |                                                 |                                               |  |  |  |  |
|                        | Approval | Course                                                                  | Credits   | Instructor       | Time                                            | Location                                      |  |  |  |  |
|                        |          | FYI-100-23: Intro to Liberal Arts<br><b>Registered, but not started</b> | 1 Credits | Miller, Todd     | M 9:00 AM - 10:00 AM<br>9/6/2022 - 12/16/2022   | Sorensen, 114<br>Lecture                      |  |  |  |  |
|                        |          | FYI-101-23: First Year Inquiry<br><b>Registered, but not started</b>    | 4 Credits | Lorenz, Megan    | MWF 12:00 PM - 1:15 PM<br>9/6/2022 - 12/16/2022 | Olin Center, 208<br>Lecture                   |  |  |  |  |
|                        |          | HEPE-224-01: Varsity Soccer-Men                                         | 1 Credits | Regan, Michael   | TBD<br>9/6/2022 - 12/16/2022                    | Pea-Activity Crse Dnu<br>TBD<br>Co-Curricular |  |  |  |  |
|                        |          | SOAN-101-05: Intro to Sociology <b>✓ Registered, but not started</b>    | 4 Credits | Ragon, Kate      | MWF 3:00 PM - 4:15 PM<br>9/6/2022 - 12/16/2022  | Olin Center, 105<br>Lecture                   |  |  |  |  |
|                        |          | THEA-100-01: Intro to Theatre <b>✓ Registered, but not started</b>      | 4 Credits | Popple, Jennifer | MWF 1:30 PM - 2:45 PM<br>9/6/2022 - 12/16/2022  | Brunner, BLACKBOX<br>Lecture                  |  |  |  |  |

7) The "Calendar" option (different student than above) shows you the daily schedule grid. Any course highlighted in green is a registered course. Sections with no meeting time appear at the bottom of the grid.

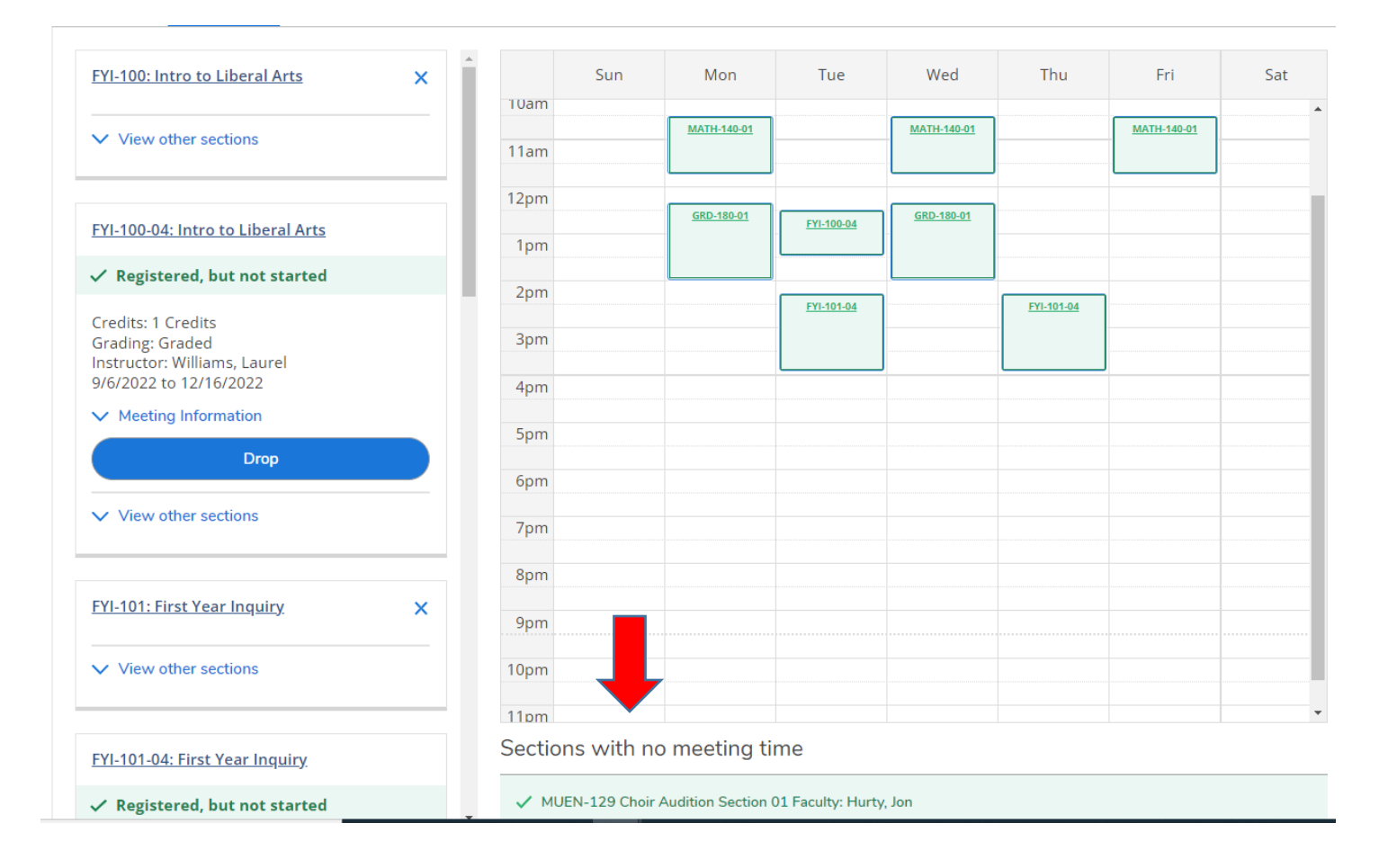

For information on the other tabs in the student folder in Arches, watch this <u>brief video</u>. To return to other advisor resources for Arches, click <u>here</u>.